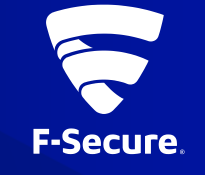

## F-SECURE MOBILE SECURITY ANDROID版 (FSMS-S) インストールガイド

Ver.23.0

インストールと使用開始

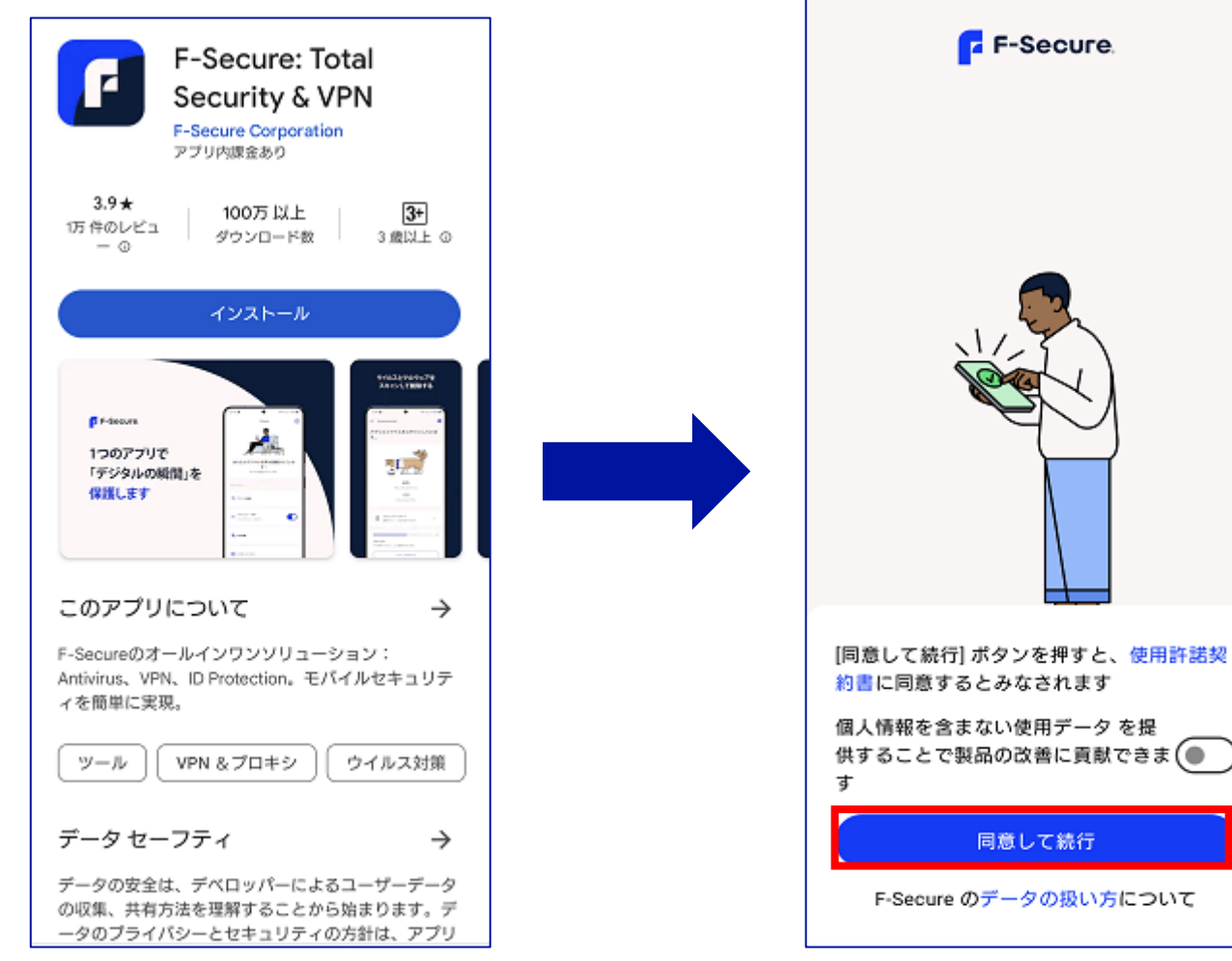

Google Playから"F-Secure TOTAL Security & VPN"をインストール アプリを開き、同意して 続行をタップ

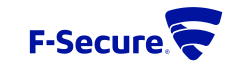

2

#### アカウント作成

| F-Secure.                         | <b>F-Secure</b>                                                                              | F-Secure                                                                                    |
|-----------------------------------|----------------------------------------------------------------------------------------------|---------------------------------------------------------------------------------------------|
|                                   | アカウントをお持ちの場合 ログイン<br><b>アカウントの作成</b><br>(人)<br>(人)<br>(人)<br>(人)<br>(人)<br>(人)<br>(人)<br>(人) | ゆかり さん、こんにちは<br>セキュリティ機能を自分のデバイスに設定します<br>次行                                                |
| My F-Secureアカウントでログインします。<br>ログイン | F-Secure <u>プライバシーポリシー</u>                                                                   | チャイルドユーザーヘインストール<br>する場合は、こちらをタップしてく<br>ださい ><br>アプリ制御、毎日の時間制限、ペッドタイムお<br>よびコンテンツのフィルタを設定する |
| アカウントをお持ちではありませんか?<br>アカウントの作成    |                                                                                              |                                                                                             |

アカウント作成のリンクを タップ 名、姓、メールアドレス(ID)、 パスワードを入力し、同意してア カウント作成をタップ 続行をタップ

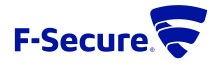

3

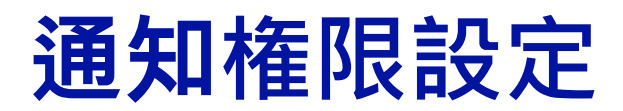

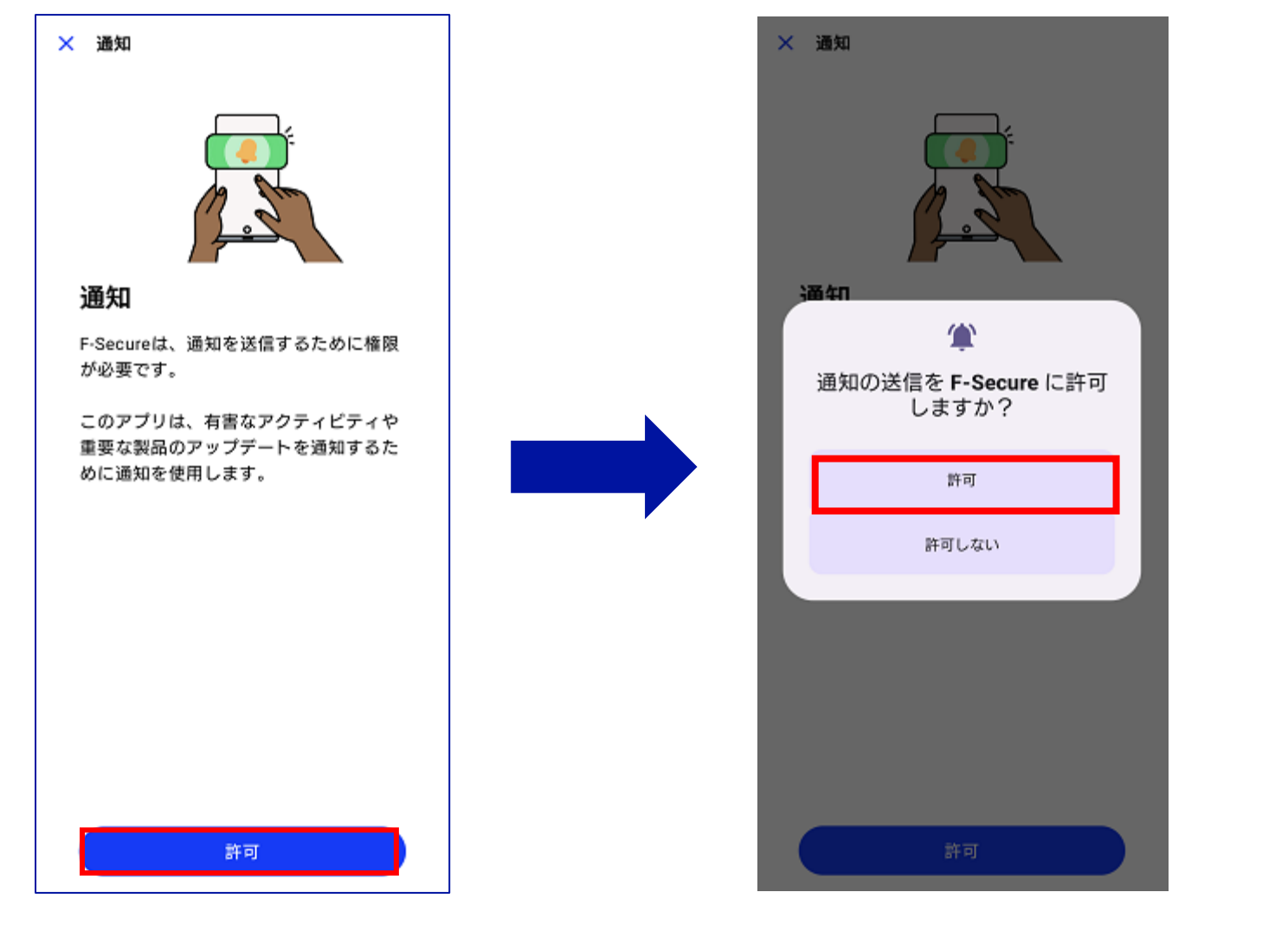

許可をタップ

許可をタップ

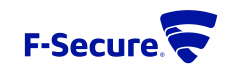

ファイルアクセス権限設定

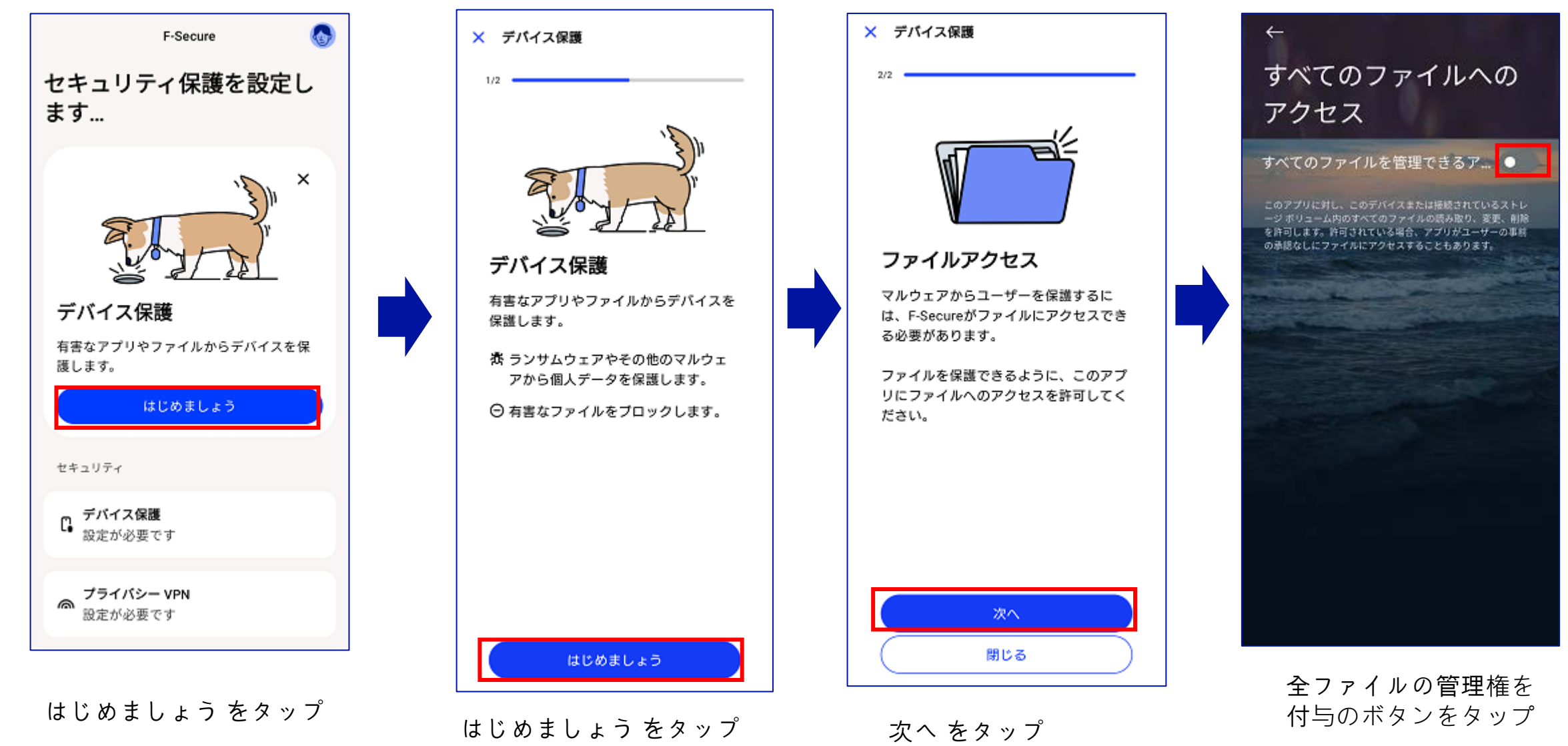

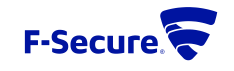

#### 対象外の設定は閉じます

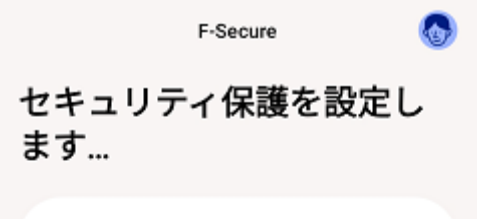

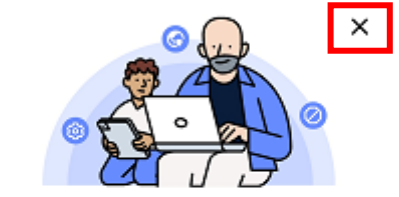

詐欺保護

お金や個人情報を盗もうとする詐欺行為か ら保護します。

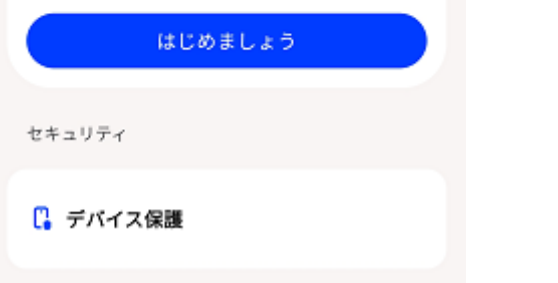

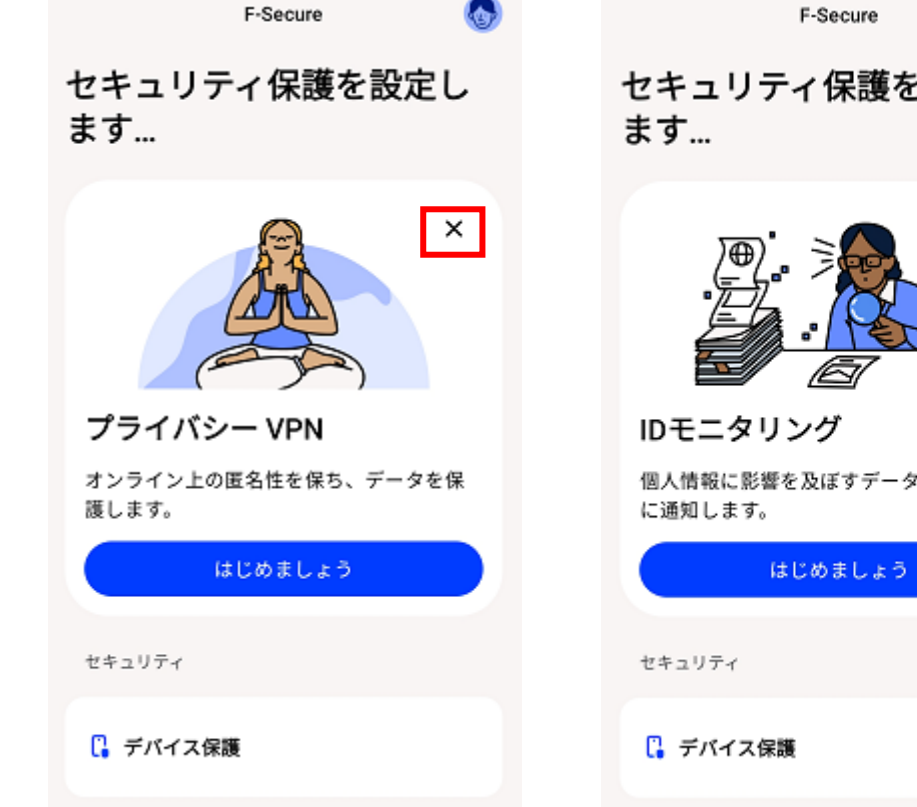

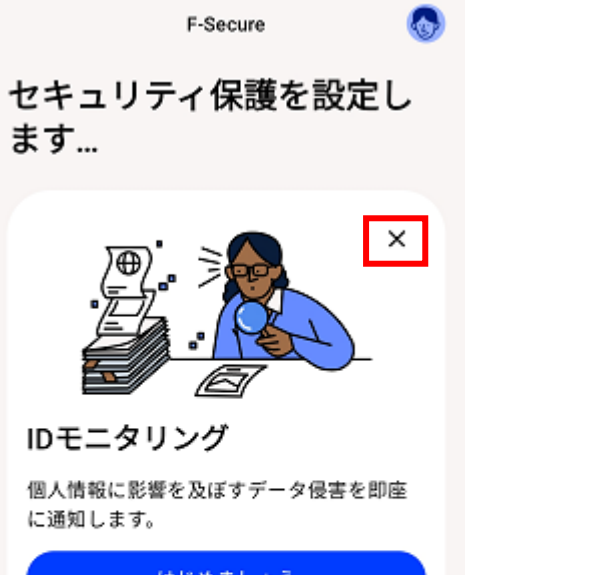

左記の設定は、 対象外の設定にな りますので、 それぞれ 右肩 Xで 閉じてください。

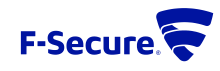

#### MY F-SECUREへのログイン

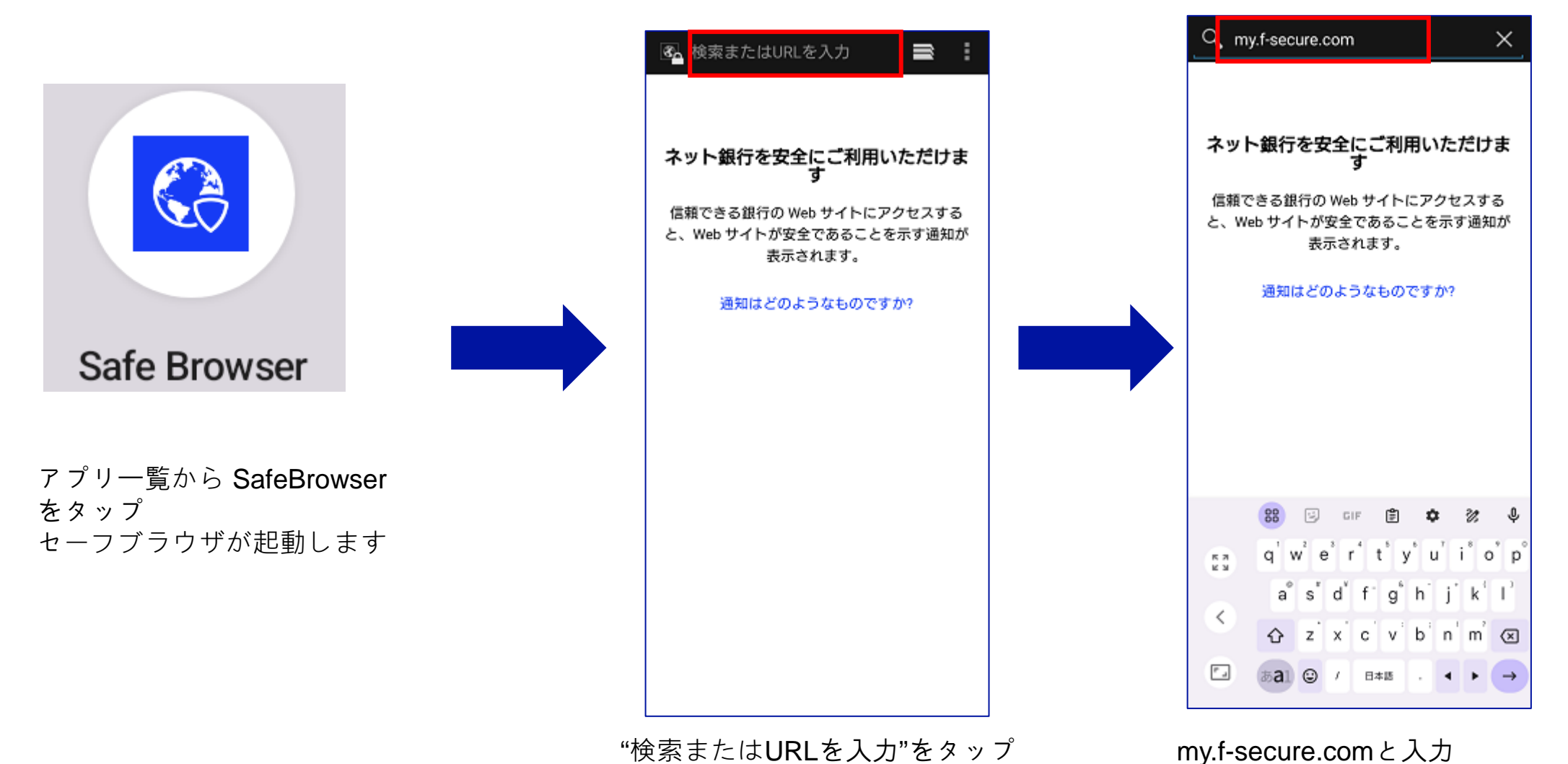

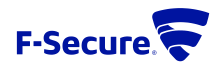

#### MY F-SECUREへのログイン

| https://my.f-secure.com/                                                                                                    |  |
|----------------------------------------------------------------------------------------------------|--|
| My F-Secure <b>F-Secure</b>                                                                                                    |  |
| My F-Secure サービス                                                                                                    |  |
| ログイン                                                                                                    |  |
| 当社はお客様の経験を改善するため<br>にCookieを使用します                                                                                                    |  |
| 当社は Cookie (クッキー)を使用して、この Web<br>サイトや他の Web サイトでのあなたの体験を向上<br>させます。Cookie はブラウザに保存されているテ<br>キスト ファイルです。 これらの情報には、<br>F-Secure ページに表示されるコンテンツを調整し<br>たり、サイトの使用状況や掲載結果の統計をまと<br>めたり、Web 上の他の場所でより関連性の高い製<br>品やサービスの広告を提供するのに役立ちます。<br>すべての Cookie を受け入れることで、ユーザ エク<br>スペリエンスが向上します。F-Secure Web サイト<br>を使用することで、Cookie の使用を受け入れると<br>みなされます。拒否することにより、オプション |  |
| すべて許可する                                                                                                    |  |
| 拒否                                                                                                    |  |
| <u>設定を変更する</u>                                                                                                    |  |
| クッキーの利用についてメッ<br>セージが表示された場合、                                                                                                    |  |

"すべて許可する"をタップ

8

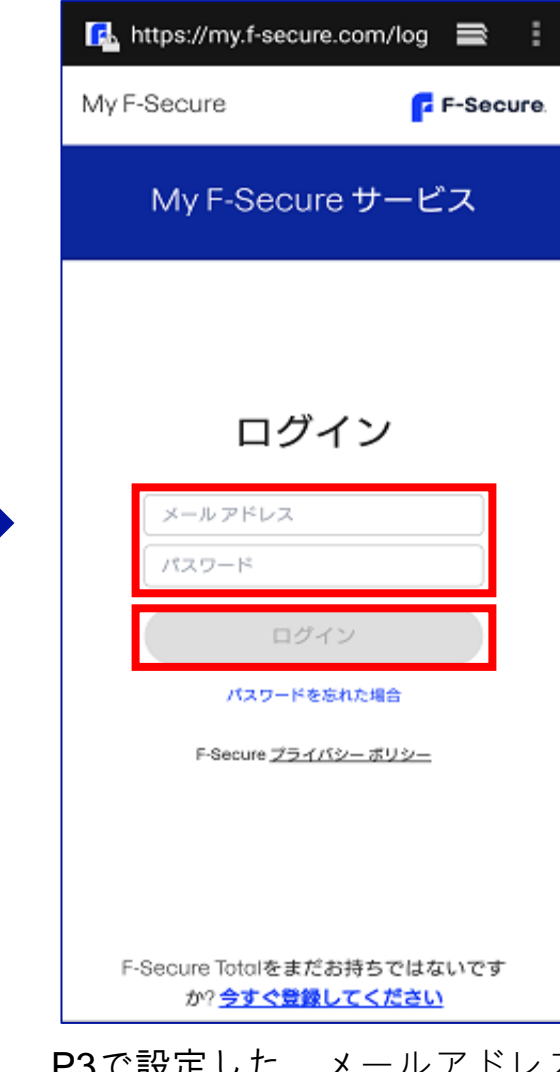

P3で設定した、メールアドレス とパスワードを入力し、ログイ ンをタップ

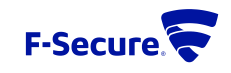

キーコードの入力

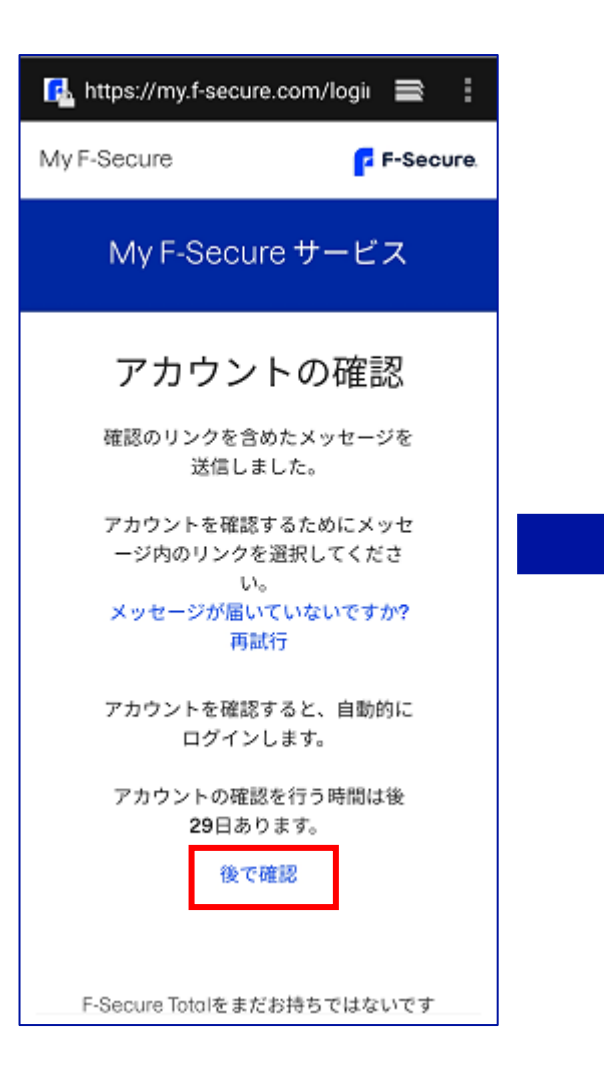

"後で確認"をタップ

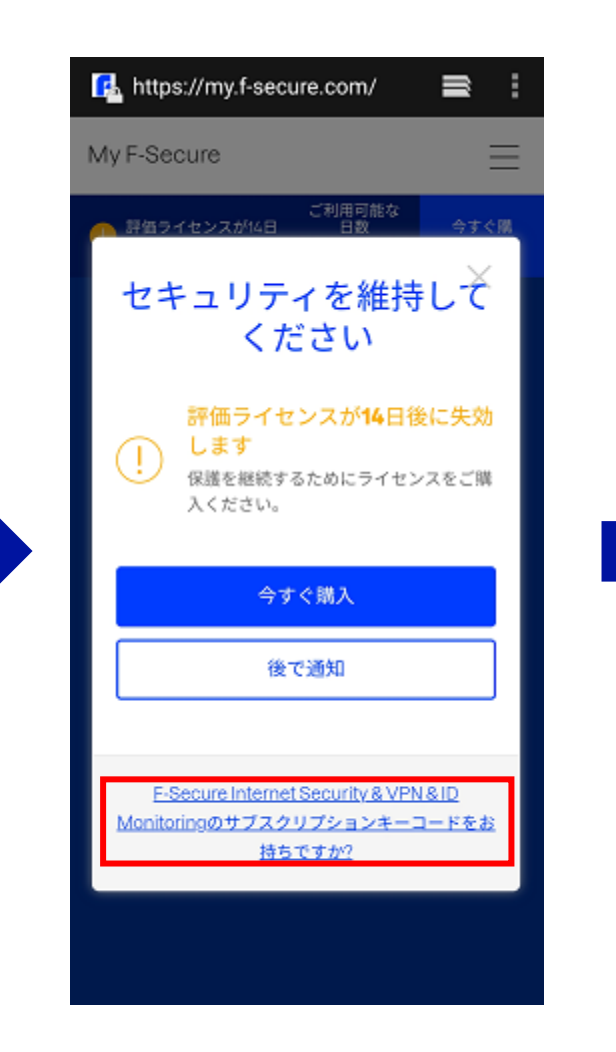

"F-Secure Internet Security & VPN ~

のサブスクリプションコードをお持

ちですか?"をタップ

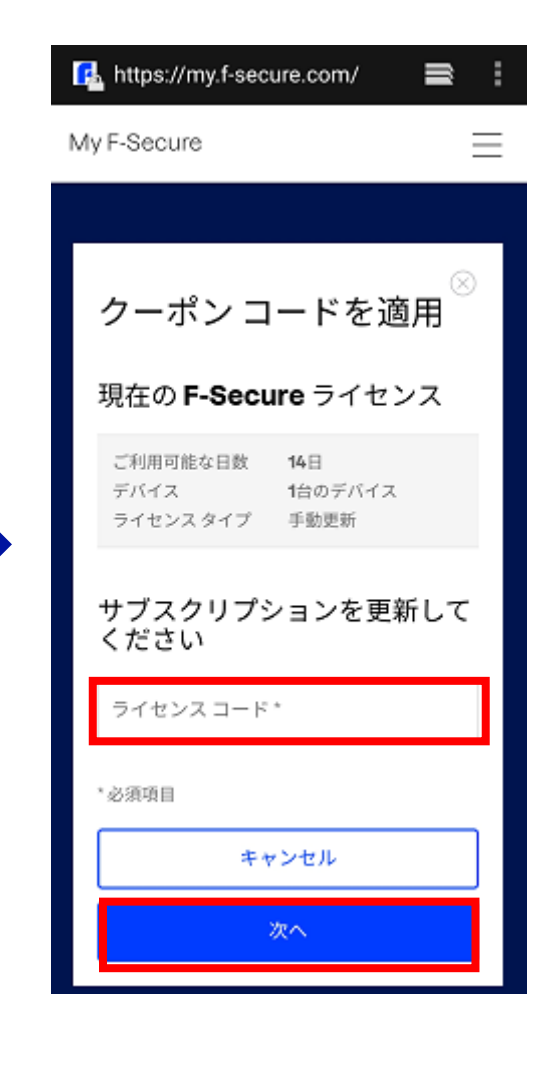

ライセンスキーコードを入力し て、次へをタップ

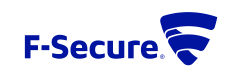

#### キーコードの入力

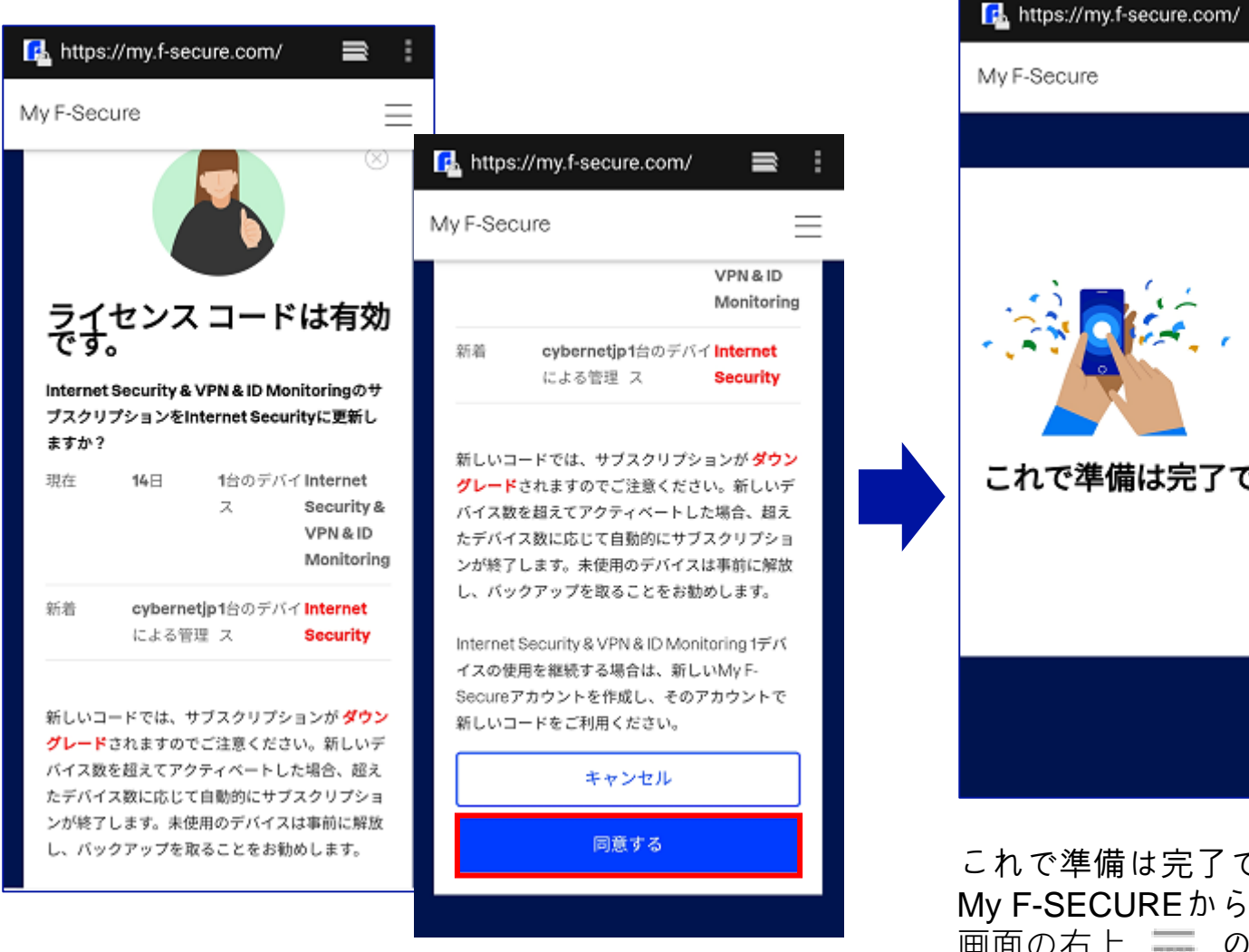

# $\equiv$ これで準備は完了です。

≡ :

#### 最終メインUI

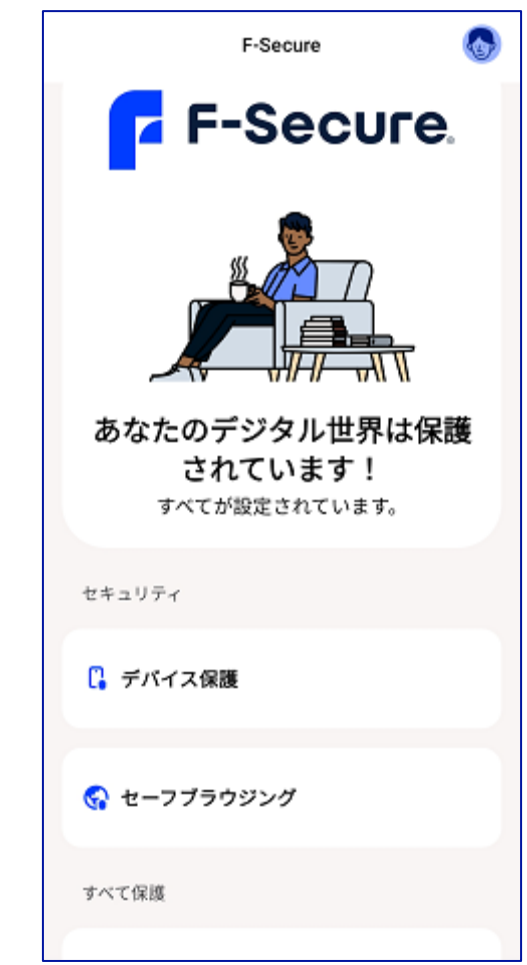

これで準備は完了ですの画面が表示されます My F-SECUREからログアウトします 画面の右上 🚃 の中に"ログアウト" があります

確認画面が表示されるので、下にスクロールして、 同意するをタップ

"ログアウト"をタップ

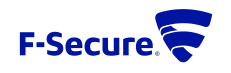

10

アカウントのメール認証

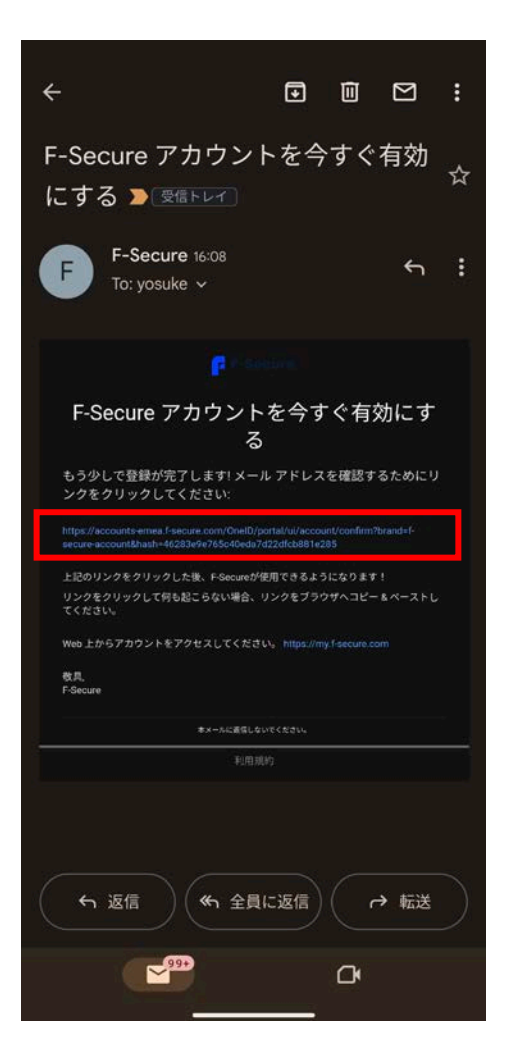

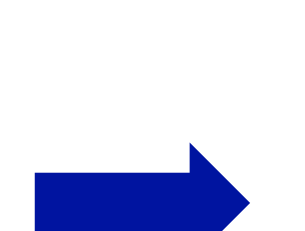

P3で設定した、メールアドレス宛に、F-Secureアカウントを 今すぐ有効にするの件名でメールが来ているので、メールの 中ほどにあるリンクをタップ

11

この画面が表示されることを確認する

Portal

accounts-emea.f-secure.com

Your account has been

confirmed

You can now return to your app or service.

< :

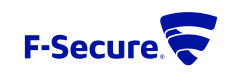

チャイルト・ユーザ、へのインストール(ペアレンタルコントロールの設定)

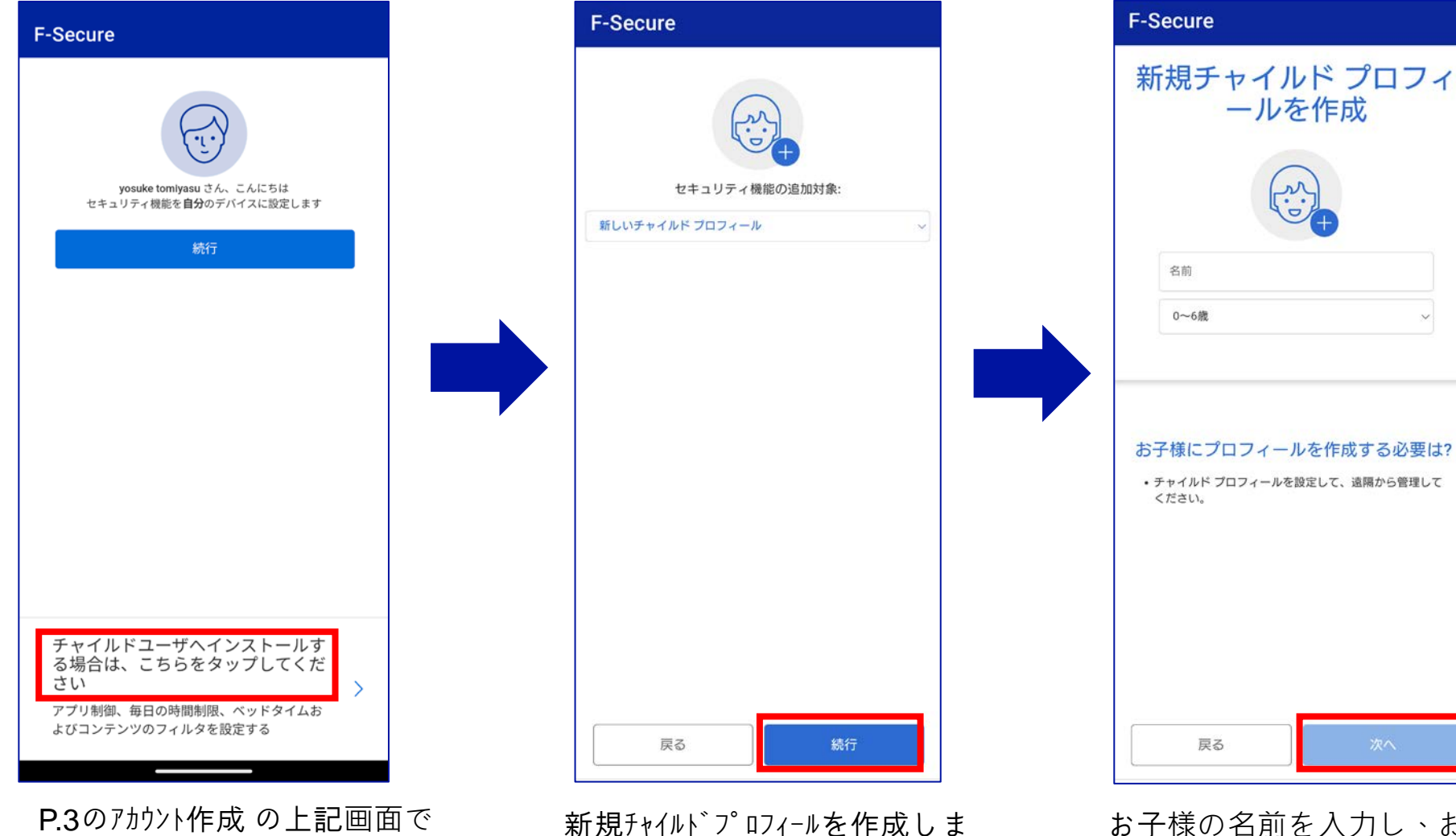

す。続行 をタップ

よ子様の名前を入力し、お子様 の年齢層を選択してから、 次へ をタップ

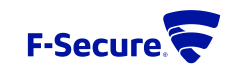

12

チャイルドューザへインストールの場合は、

こちらをタップ

### チャイルト・ユーザ、へのインストール(ペアレンタルコントロールの設定)

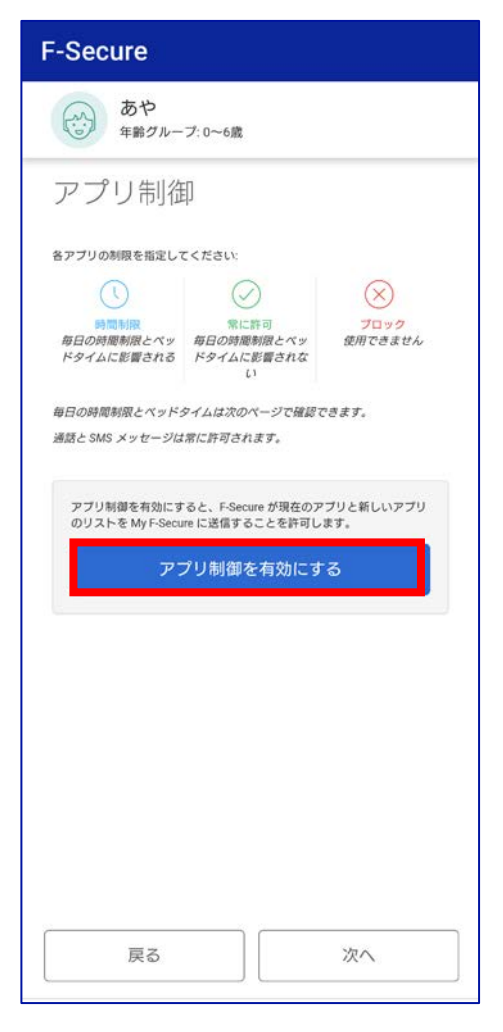

アプリ制御を有効にする をタップ

|                                                       | プ: 0~6歳                                              |                              |
|-------------------------------------------------------|------------------------------------------------------|------------------------------|
| アプリ制御                                                 |                                                      | -                            |
| キアブリの制限を指定し、                                          | てください                                                |                              |
| 0                                                     | $\bigcirc$                                           | $\otimes$                    |
| 時間料理<br>毎日の時間制限とペッ<br>ドタイムに影響される                      | 常に許可<br>毎日の時間制限とペッ<br>ドタイムに影響されな<br>い                | <mark>プロック</mark><br>使用できません |
| 9日の時電制限とペッド<br>#話と SMS メッセージは<br>新しいアプリがイ<br>定はどうすれば良 | タイムは次のページで確認で<br>は常に許可されます。<br>(ンストールされると、<br>&いですか? | <sub>"さます。</sub><br>デフォルトの設  |
| <b>新しいアプリ</b><br>このデバイス                               |                                                      | 0 ~                          |
| インストールされ                                              | <b>こているアプリはどうて</b>                                   | すか?                          |
| ABEMA<br>このデバイス                                       | 0 ~                                                  |                              |
| Amazon ショッピ<br>このデバイス                                 | © ~                                                  |                              |
|                                                       | © ~                                                  |                              |
| Authenticator<br>このデバイス                               |                                                      |                              |

アプリ制御をONにして、 デバイスにインストールされるすべての新 しいアプリのデフォルト設定、インストール済 みアプリについて 「時間制限」「ブロック」を設定し 次へ をタップ

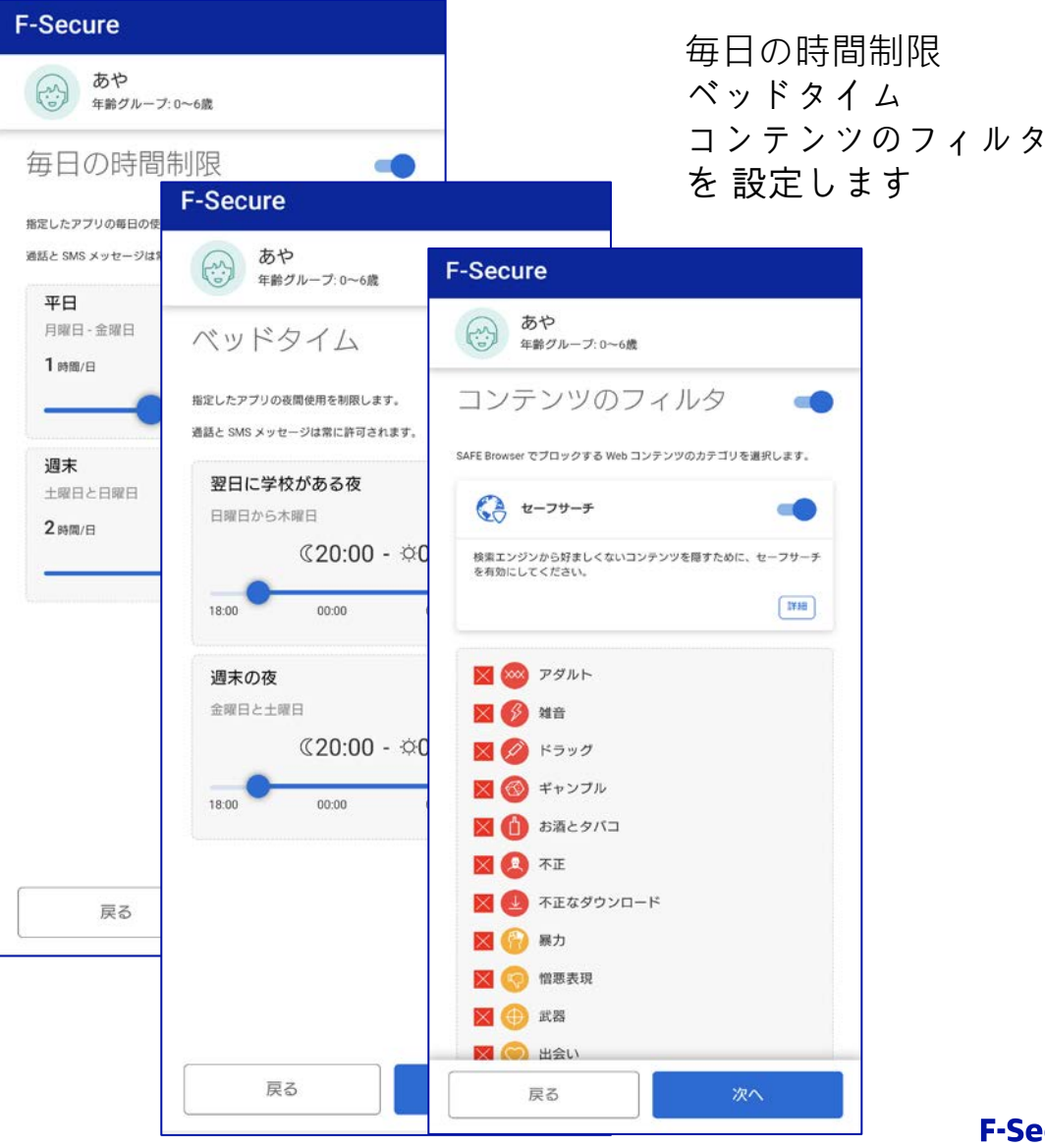

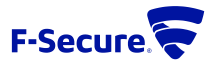

#### チャイルト・ユーザ、へのインストール(ペアレンタルコントロールの設定)

| <b>F-Secure</b><br>F-Secure がデバイスと接続を保護できるよう<br>に、次の権限を許可してください。                                                                                                    | [アクセシビリティを有効にす<br>る] ウィンドウが開きます。<br>[次へ] を選択します。        | F-Secure                                                                        | ○既にインストール済みの<br>デバイスをチャイルドユー<br>ザへ変更したい場合は、                                                   |
|----------------------------------------------------------------------------------------------------|---------------------------------------------------------|---------------------------------------------------------------------------------|-----------------------------------------------------------------------------------------------|
|                                                                                                    | [インストール済みサービス] を<br>選択します。                              | デバイスは正常に保護されています                                                                | 再インストールから行って<br>ください (再インストール<br>については、次のページを<br>ご確認ください)                                     |
| 権限が必要です                                                                                                    | [F-Secure]>[オフ]>[許可]を<br>選択し、アプリが未成年ユー<br>ザーのデバイスを完全に制御 | あやさん、こんにちは<br>タップすると、すべてのファミリールールが<br>表示されます。                                   | 〇チャイルドユーザヘイン<br>ストール後、ペアレンタル                                                                  |
| ファイルアクセス デバイス管理者 デバイス管理者 アクセサビリティ アプリをブロックしたり、デバ<br>イスの使用を制限したり、赤成<br>年ユーザが保護機能を解除した<br>りアンインストールしたりでき<br>ないようにするには、許可が必<br>要です。保護者はいつでもこれ<br>らの設定を変更できます。 Accessibility APIからデータを収<br>集することはありません。パッ<br>ケージDは、保護者がどのアプ<br>リをブロックするか選択できる<br>ようにする目的にのみ送信され<br>ます。 | できるようにします。<br>上記の手順は、デバイスの機<br>種によって異なります。              | ()<br>()<br>()<br>()<br>()<br>()<br>()<br>()<br>()<br>()<br>()<br>()<br>()<br>( | コントロールのルール変更<br>は、別デバイスで<br>My F-Secure にログインし、<br>該当デバイスアイコンをク<br>リックして、ファミリー<br>ルール で変更します。 |
| <sup>通知</sup>                                                                                                    | 余<br>よ                                                  | セキュリティ (意) ウイルスと脅威                                                              |                                                                                               |
| っにするには、アクセシビリティを<br>にします。<br>許可をタップします。                                                                                                    | :オン                                                     | 設定完了                                                                            | F-Secure                                                                                      |

F-Secure

再インストール・機種変更について

≪再インストール≫

 別のデバイス(パソコン等)のブラウザから My F-Secureポータル(https://my.f-secure.com/)にログインします。
 前デバイスのアイコンをクリック
 ライセンス解除 クリック
 デバイス追加 をクリック
 デバイスタイプ「スマートフォン」をクリック
 デバイスタイプ「スマートフォン」をクリック
 メール またはSMSでインストールリンクURLが記載されたメッセージを送信
 新デバイスで6.のメッセージを受信し、メッセージ内のインストールリンクURLをタップします。 インストール開始となります。

≪機種変更≫

 別のデバイス(パソコン等)のブラウザから My F-Secureポータル(https://my.f-secure.com/)にログインします。 または、現デバイスで「F-Secure」アプリを開き、次にユーザとデバイスをタップで、My F-Secureポータルと同様の画面になります。
 現デバイスのアイコンをクリック
 ライセンス解除 クリック
 現デバイスからアプリをアンインストール
 別のデバイス(パソコン等)のブラウザから My F-Secureポータル(https://my.f-secure.com/)にログインします。
 デバイス追加 をクリック
 デバイスタイプ「スマートフォン」をクリック
 デバイスタイプ「スマートフォン」をクリック
 メール またはSMSでインストールリンクURLが記載されたメッセージを送信
 新デバイスで8.のメッセージを受信し、メッセージ内のインストールリンクURLをタップします。

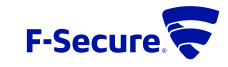